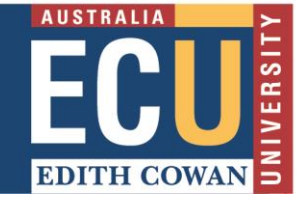

You can download and save papers submitted to a Turnitin assignment one by one either from the Assignment Inbox or from Feedback Studio document viewer, or in bulk (as a zip file) from the Assignment Inbox.

- 1. In the Blackboard Unit Site that the assignment sits in, navigate down to the Unit Management area, expand Unit Tools and select Turnitin Assignments.
- 2. You will see a list of available Turnitin Assignments. Find the assignment that contains the student paper(s) that you would like to download and click on the assignment title.

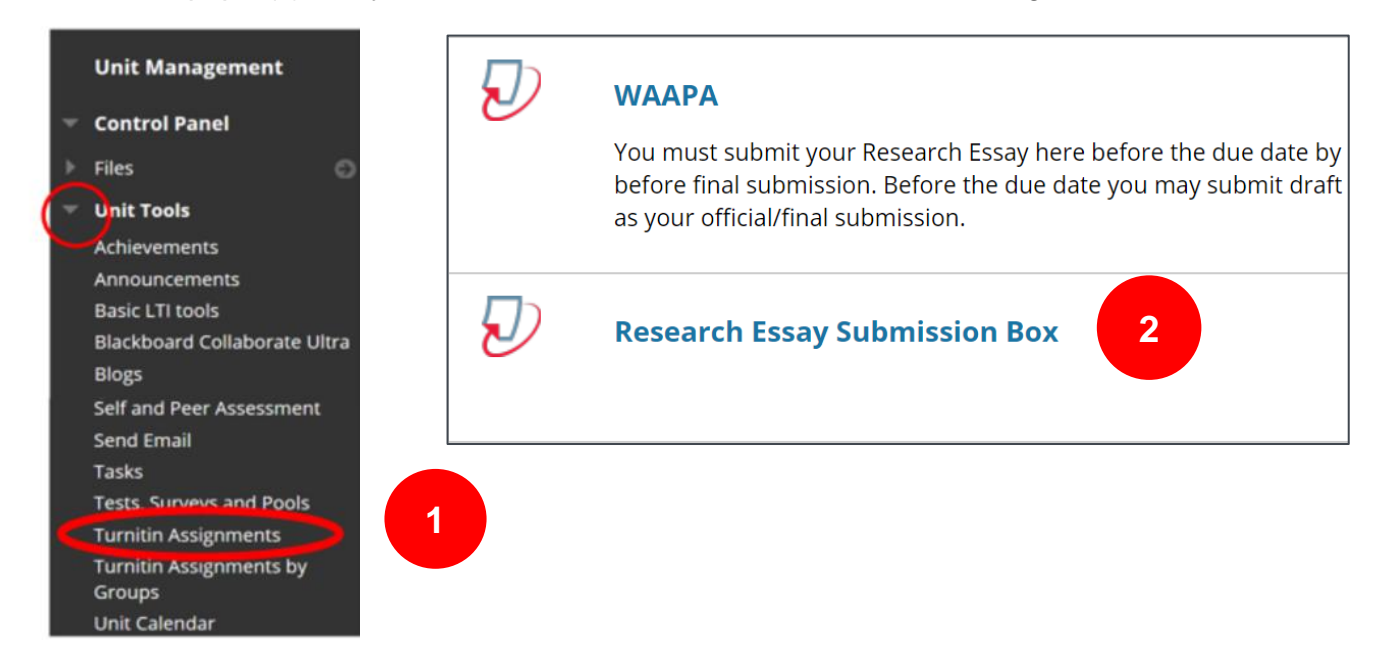

**3.** This will take you to Turnitin and the Turnitin Assignment Inbox will display.

| View                                    | Assignments                                             |                                        |                                   |                      |                         |                   |                                              |                                                   |
|-----------------------------------------|---------------------------------------------------------|----------------------------------------|-----------------------------------|----------------------|-------------------------|-------------------|----------------------------------------------|---------------------------------------------------|
|                                         |                                                         |                                        |                                   |                      |                         |                   |                                              |                                                   |
| tur                                     | nitin                                                   |                                        |                                   |                      |                         | Me                | essages (1 New)   Englie                     | sh ▼   Community   ⑦ Helj                         |
| Assignme                                | ent Inbox Edit assig                                    | nment Class Stats Lib                  | Preferences                       |                      |                         |                   |                                              |                                                   |
| About th<br>This is your<br>has not yet | is page<br>assignment inbox. To vier<br>been generated. | w a paper, select the paper's title. T | lo view a Similarity Report, sele | ct the paper's Simil | arity Report icon in th | e similarity colu | mn. A ghosted icon indica                    | tes that the Similarity Report                    |
| Resea                                   | Irch Essay Sub                                          | mission Box                            |                                   |                      |                         |                   |                                              |                                                   |
|                                         | export                                                  |                                        |                                   | Oplin                | o Crading Report I      |                   |                                              |                                                   |
| Submit                                  |                                                         |                                        |                                   | Onin                 | e Grading Report [      | Roster Sync       | Edit assignment settir                       | ngs   Email non-submitters                        |
| Submit                                  | AUTHOR                                                  | TITLE                                  | SIMILARITY                        | GRADE                | RESPONSE                | Roster Sync       | Edit assignment settir                       | Igs   Email non-submitters                        |
|                                         | AUTHOR<br>Tessie Tester                                 | TITLE<br>Research essay                | SIMILARITY<br>96%                 | GRADE                | RESPONSE                | FILE              | Edit assignment settir<br>PAPER ID<br>226679 | ngs   Email non-submitters<br>DATE<br>15-Aug-2019 |

4. To download a single paper, click on the file icon under the File column for the paper to download.

5. The file will download to your device (automatically or after asking you where to save – dependent on your browser settings). **NB**. Media files can only be downloaded in their original format.

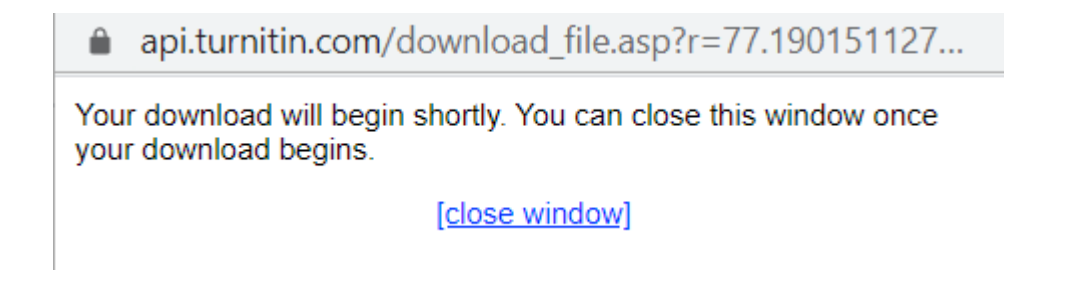

6. You can also download papers in bulk into a zip file. From the Assignment Inbox, check the boxes alongside the papers you would like to download.

|                       |                                                                                                    |                                                          |                                                          |                     |                       |                                   |                               | Messa            | ges (1 New)   Englis                                         | n ▼   Community                                                           |
|-----------------------|----------------------------------------------------------------------------------------------------|----------------------------------------------------------|----------------------------------------------------------|---------------------|-----------------------|-----------------------------------|-------------------------------|------------------|--------------------------------------------------------------|---------------------------------------------------------------------------|
| tu                    | rnitin                                                                                              |                                                          |                                                          |                     |                       |                                   |                               |                  |                                                              |                                                                           |
| _                     |                                                                                                    |                                                          |                                                          |                     |                       |                                   |                               |                  |                                                              |                                                                           |
| <u>Assig</u>          | nment Inbox                                                                                         | Edit assignment                                          | Class Stats                                              | Libraries           | Preferences           |                                   |                               |                  |                                                              |                                                                           |
| About                 | this page                                                                                           |                                                          |                                                          |                     |                       |                                   |                               |                  |                                                              |                                                                           |
| This is y             | our assignment in                                                                                   | box. To view a pape                                      | r, select the paper'                                     | 's title. To view a | Similarity Report, se | elect the paper's                 | Similarity Report ic          | on in the simila | arity column. A ghoste                                       | ed icon indicates that th                                                 |
| Similarit             | y Report has not y                                                                                  | et been generated.                                       |                                                          |                     |                       |                                   |                               |                  | , ,                                                          |                                                                           |
|                       |                                                                                                    |                                                          |                                                          |                     |                       |                                   |                               |                  |                                                              |                                                                           |
|                       |                                                                                                    |                                                          |                                                          |                     |                       |                                   |                               |                  |                                                              |                                                                           |
| Rese                  | earch Essa                                                                                          | ay Submissi                                              | on Box                                                   |                     |                       |                                   |                               |                  |                                                              |                                                                           |
|                       | earch Essa                                                                                          | ay Submissi                                              | on Box                                                   |                     |                       |                                   |                               |                  |                                                              |                                                                           |
| Rese                  | earch Essa                                                                                          | ay Submissi<br>E: New PAPERS V                           | on Box                                                   |                     |                       |                                   |                               |                  |                                                              |                                                                           |
| Rese                  | earch Essa                                                                                          | ay Submissi<br>S: NEW PAPERS V                           | on Box                                                   |                     |                       | Online Gradi                      | na Report I Roste             | er Sync I Edit   | t assignment settin                                          | os I Email non-subn                                                       |
| Rese<br>INBOX         | earch Essa<br>  NOW VIEWING<br>mit export                                                           | ay Submissi<br>3: New Papers V                           | on Box                                                   |                     |                       | Online Gradi                      | ng Report   Roste             | er Sync   Edit   | t assignment setting                                         | gs   Email non-subn                                                       |
| Rese<br>INBOX         | earch Essa<br>Now VIEWING<br>mit export                                                             | ay Submissi                                              | on Box                                                   |                     |                       | Online Gradir                     | ng Report   Roste             | er Sync   Edit   | t assignment settin                                          | gs   Email non-subn                                                       |
| Rese<br>INBOX<br>Subr | earch Essa<br>Now VIEWING<br>mit export<br>have selected 3 p                                        | ay Submissi<br>S: NEW PAPERS •<br>Deaper(s) on this page | on Box                                                   |                     |                       | Online Gradi                      | ng Report   Roste             | er Sync   Edit   | t assignment settin                                          | gs   Email non-subn                                                       |
| Rese<br>INBOX<br>Subr | earch Essa<br>NOW VIEWING<br>mit export<br>have selected 3 p                                        | ay Submiss<br>B: NEW PAPERS<br>paper(s) on this page     | on Box                                                   |                     | SIMILARITY            | Online Gradin<br>GRADE            | ng Report   Roste<br>RESPONSE | er Sync   Edit   | t assignment settin<br>PAPER ID                              | gs   Email non-subn<br>Delete Downloo<br>DATE                             |
| Rese<br>INBOX         | earch Essa<br>NOW VIEWING<br>mit export<br>have selected 3 p<br>AUTHOR<br>Tessie TESTER             | ay Submissi<br>:: NEW PAPERS<br>paper(s) on this page    | on Box                                                   |                     | similarity<br>20%     | Online Gradin<br>GRADE<br>9       | ng Report   Roste<br>RESPONSE | er Sync   Edit   | t assignment setting<br>PAPER ID<br>1160226679               | gs   Email non-subn<br>Delete Downloo<br>DATE<br>30-Sep-201               |
| Rese<br>INBOX         | earch Essa<br>NOW VIEWING<br>mit export<br>have selected 3 p<br>AUTHOR<br>Tessie TESTER<br>Stu Dent | ay Submissi                                              | on Box<br>ye<br>mile<br>Research essay<br>research essay |                     | SIMILARITY<br>20%     | Online Gradin<br>GRADE<br>9<br>39 | ng Report   Roste<br>RESPONSE | er Sync   Edit   | t assignment setting<br>PAPER ID<br>1160226679<br>1160227676 | gs   Email non-subn<br>Delete Downlow<br>DATE<br>30-Sep-201<br>15-Aug-201 |

7. You may also use the check-box in the column heading to download all papers from all pages, or choose all papers on the visible page, of an assignment inbox.

|   | Notific  | ation: You have selected all files | across all pages. <u>Select only pap</u> | <u>ers on this page</u> |
|---|----------|------------------------------------|------------------------------------------|-------------------------|
| 7 |          | AUTHOR                             | TITLE                                    | SIMILARITY              |
|   | <b>A</b> | Tessie TESTER                      | Research essay                           | 20%                     |

8. Click the Download button above the DATE column and select the format you would like to use.

| On               | line Gra  | ading Report | t   Roster Sync | Edit assi | ignment settings | s   Email I | non-submitters    |
|------------------|-----------|--------------|-----------------|-----------|------------------|-------------|-------------------|
| <u>ly papers</u> | s on this | <u>page</u>  |                 |           | [                | Delete      | Download 🗸        |
| SIMILAR          | ITY       | GRADE        | RESPONSE        | FILE      | PAPER ID         | Orig        | jinal File        |
| 20%              |           | 9            | 0               |           | 1160226679       | Oni         | ine Grading Paper |
| 100%             |           | 39           | 0               | 0         | 1160227676       |             | 15-Aug-2019       |
| 100%             |           | 1            | 0               |           | 1207443684       |             | 25-Nov-2019       |

9. Click on ok to accept the download.

An embedded page at api.turnitin.com says

This action will compress the selected files into a zip file. You will be notified in your Turnitin Messages tab when the zip file is available for download.

Do you wish to continue?

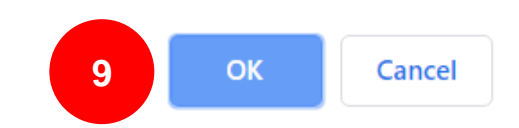

- 10. Turnitin will work away in the background creating a zip file with your requested files. Feel free to use Turnitin as normal while your file processes.
- **11.** Turnitin will send you a notification once your files have finished processing in the Messages tab. You can find the Messages tab in the top right corner of Turnitin.

| turnitin                                                                |                                                      |                                       |                    |                     | 11              | Messages (1 New)           | English ▼         | Community   🕐        | Help |
|-------------------------------------------------------------------------|------------------------------------------------------|---------------------------------------|--------------------|---------------------|-----------------|----------------------------|-------------------|----------------------|------|
| Assignment Inbox                                                        | Edit assignment                                      | Class Stats                           | Libraries          | Preferences         |                 |                            |                   |                      |      |
| About this page<br>This is your assignment<br>indicates that the Simila | inbox. To view a paper,<br>rity Report has not yet b | select the paper's<br>been generated. | title. To view a S | imilarity Report, s | select the pape | r's Similarity Report icon | in the similarity | column. A ghosted ic | on   |
| Your files are bein                                                     | g compressed. Whe                                    | n compression                         | is complete a      | zip file will be    | available for   | download in your Tu        | rnitin Messag     | jes tab.             |      |

3

**12.** Inside your Messages tab you will have a new notification from Turnitin. Click to open the message to find your download link.

| turnitin                                                              | r 🕗                                               |                     |                 |                   | Messages (2 New)                          |
|-----------------------------------------------------------------------|---------------------------------------------------|---------------------|-----------------|-------------------|-------------------------------------------|
| Assignment Inbox                                                      | Edit assignment                                   | Class Stats         | Libraries       | Preferences       |                                           |
| About this page<br>This is your announcen<br>any time by clicking the | nents page. Any import<br>delete button next to a | ant information suc | h as downtime m | nessages and proc | duct updates will appear here. You can de |

| PAGE:<br>Turnit | in Mess          | ages a  | nd Announcements                  |             |        |
|-----------------|------------------|---------|-----------------------------------|-------------|--------|
| Status          | Туре             | Message |                                   | Date        | Delete |
| New!            | Bulk<br>Download | 12      | varound Site _629389_1 bulk Onlin | 12-Jan-2020 | ŵ      |

**13.** Click the download link contained in the message to download your files.

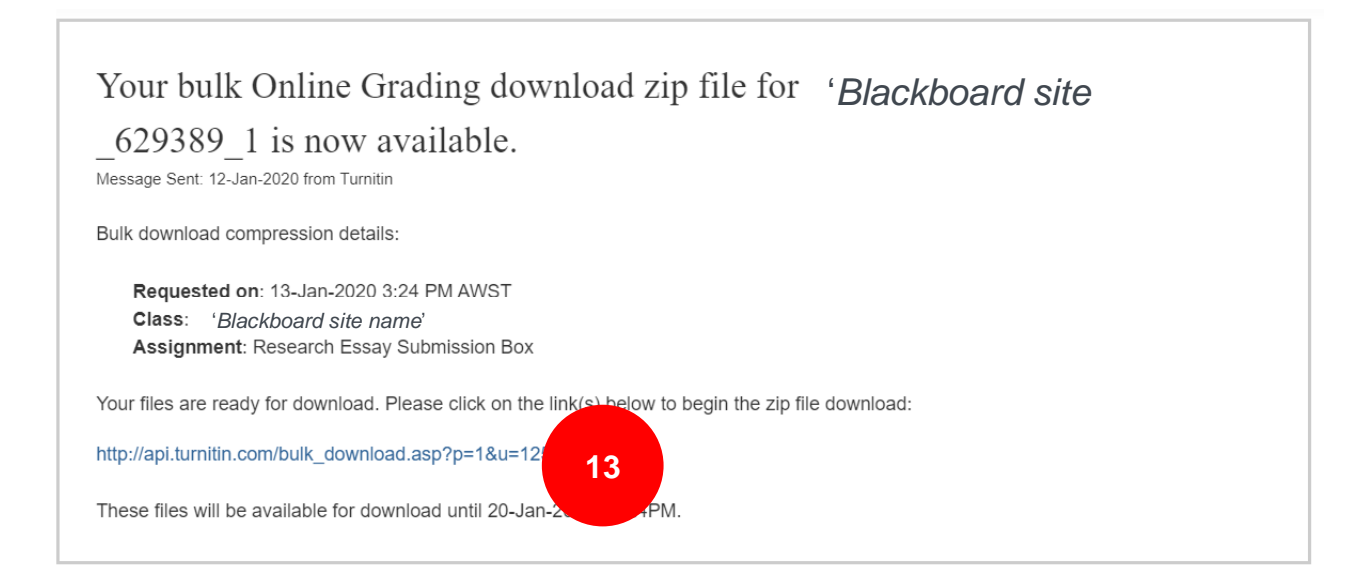

## Download directly from the Feedback Studio Document Viewer

1. Click the paper title from the **Title** column in the Assignment Inbox; this will open the Document Viewer in a new browser.

| turi                   | nitin 🕖                                                                                                    |                                |                            |                      |                                        |                                                 |                                            |                                                                 |                                                                   |
|------------------------|----------------------------------------------------------------------------------------------------|--------------------------------|----------------------------|----------------------|----------------------------------------|-------------------------------------------------|--------------------------------------------|-----------------------------------------------------------------|-------------------------------------------------------------------|
| Assignme               | ent Inbox Edit ass                                                                                                    | ignment Class Stats            | Libraries                  | Preferences          |                                        |                                                 |                                            |                                                                 |                                                                   |
| out thi                | is page                                                                                                    |                                |                            |                      |                                        |                                                 |                                            |                                                                 |                                                                   |
| s is your<br>not yet l | assignment inbox. To v<br>been generated.                                                                                                    | ew a paper, select the paper's | s title. To view a Sir     | nilarity Report, sel | lect the paper's Similar               | ity Report icon in                              | the similarity colu                        | imn. A ghosted icon indica                                      | tes that the Similarity Report                                    |
| esea<br>BOX   N        | rch Essay Su                                                                                                    | bmission Box                   |                            |                      |                                        |                                                 |                                            |                                                                 |                                                                   |
| Submit                 | export                                                                                                    |                                |                            |                      | Online                                 | Grading Report                                  | Roster Sync                                | Edit assignment settir                                          | ngs   Email non-submitters                                        |
|                        | AUTHOR                                                                                                    | TITLE                          |                            | SIMILARITY           | GRADE                                  | RESPONSE                                        | FILE                                       | PAPER ID                                                        | DATE                                                              |
|                        | Tessie Tester                                                                                                    | Research essay                 |                            | 96%                  | 1                                      |                                                 | 0                                          | 1160226679                                                      | 15-Aug-2019                                                       |
|                        | Stu Dent                                                                                                    | research essay                 |                            | 100%                 | 1                                      |                                                 | 0                                          | 1160227676                                                      | 15-Aug-2019                                                       |
|                        | <ul> <li></li> <li></li></ul>     | Click on the o                 | download                   | icon in th           | ne Submissi                            | on Tools                                        | section                                    | of the produc                                                   | t toolbar.                                                        |
|                        | <ul> <li>≥</li> <li>≥</li> <li>2.</li> <li>100</li> <li>₹.</li> <li>♥</li> <li>♥</li> &lt;</ul> | Click on the o                 | download                   | icon in th           | ne Submissi                            | on Tools                                        | section                                    | of the produc                                                   | t toolbar.                                                        |
| D                      | <ul> <li>▼</li> <li>2.</li> <li>100</li> <li>₹</li> <li>♥</li> <li>♥<td>Click on the o</td><td>download</td><td>icon in th</td><td>ne Submissi<br/>will appea</td><td>on Tools<br/>r with dc</td><td>section</td><td>of the produc</td><td>t toolbar.<br/>om here, you c</td></li></ul>                                                                                                    | Click on the o                 | download                   | icon in th           | ne Submissi<br>will appea              | on Tools<br>r with dc                           | section                                    | of the produc                                                   | t toolbar.<br>om here, you c                                      |
| D                      | <ul> <li>Current V</li> </ul>                                                                                                    | Click on the o                 | download<br>× 3<br>c<br>tl | icon in th           | will appea<br>the current<br>as it was | on Tools<br>r with do<br>nt view o<br>originall | section<br>ownload<br>of a pape<br>y submi | of the produc<br>options. Fro<br>er (with Quio<br>tted to Turni | t toolbar.<br>om here, you c<br>ckMarks incluc<br>tin, and the di |

## **Downloading Media files from Feedback Studio Document Viewer**

When opening a media file submission in the Turnitin Document Viewer, you will immediately be prompted to download the file in its original format. From here, you can provide feedback on the submission in Feedback Studio using the blank paper provided.

- 1. Click the title of the paper from the Title column in the Assignment Inbox; this will open the paper in the Document Viewer.
- 2. Click anywhere in the Download submitted file: banner at the top of the Document Viewer to download your student's media submission in its original format. The file will download to your device automatically (depending on browser settings).

| 🕖 feedb      | ack studio         | Sally Student testing            | /0                      | <           | > | ?                                    |
|--------------|--------------------|----------------------------------|-------------------------|-------------|---|--------------------------------------|
|              | Download submitted | file: Presentation1.mp4(245.06K) | 2                       |             |   | <ul><li></li><li></li><li></li></ul> |
|              |                    |                                  |                         |             |   |                                      |
|              | turni              | tin                              |                         |             | 3 | •<br>(i)                             |
| Page: 1 of 1 | Word Count: 0      | Text-only Re   Turn              | itin Clas   High Resolu | ut On ) Q - | - | _ €                                  |

3. NB. By clicking Download Current View when dealing with a media file submission, only the submission information and any comments added in Feedback Studio will appear within the pdf.

Revised from information under a Creative Commons Attribution-Non-Commercial licence at https://help.turnitin.com

6